## Инструкция администратора ОО по корректировке структурной роли обучающегося/педагогического работника в случаях неверной отправки запроса на присоединение к школе (неверно указана группировка).

1. Заходим на сайт ЕТД: <u>https://users-management.myschool.edu.ru/</u>. Нажимаем кнопку «ESIA (CryptoPRO)

| (9) C                       | Log in to etd-realm     | 🕅 🗚 перевести : 101 🛨 |
|-----------------------------|-------------------------|-----------------------|
|                             |                         |                       |
|                             |                         |                       |
|                             |                         |                       |
|                             |                         |                       |
|                             | Sign in to your account |                       |
|                             |                         |                       |
| Имя пользователя или E-mail |                         |                       |
|                             |                         |                       |
| Base                        |                         |                       |
| Пароль                      |                         |                       |
|                             |                         |                       |
|                             |                         |                       |
|                             | Вход                    |                       |
|                             |                         |                       |
| Or sign in with             |                         |                       |
| or eight in men             |                         |                       |
|                             | ESIA (CryptoPRO)        |                       |
|                             |                         |                       |
|                             |                         |                       |

Во всплывающем окне вводим логин и пароль от Госуслуг.

| госу                    | слуги       |  |  |  |  |  |
|-------------------------|-------------|--|--|--|--|--|
| Телефон / Email / СНИЛС |             |  |  |  |  |  |
| Пароль                  |             |  |  |  |  |  |
| Восстановить            |             |  |  |  |  |  |
| Bo                      | ойти        |  |  |  |  |  |
| Войти друг              | им способом |  |  |  |  |  |
| QR-код                  | Эл. подпись |  |  |  |  |  |
| Не удаётся войти?       |             |  |  |  |  |  |
| Зарегист                | рироваться  |  |  |  |  |  |

2. Выбираем профиль «Администратор». Нажимаем кнопку «Войти».

| Вход                              |      |          |                        |
|-----------------------------------|------|----------|------------------------|
| Профиль законного представителя   |      | <b>Ø</b> | Профиль администратора |
| Профиль педагогическ<br>работника | koro |          |                        |
|                                   | Вой  | ти       |                        |
|                                   |      |          |                        |

3. Заходим в раздел «Учетные записи»

| ETA                                      | =      | Учётные запис    | и             |     |          |        |                  | [→         |
|------------------------------------------|--------|------------------|---------------|-----|----------|--------|------------------|------------|
| 巜 Вернуться в "Моя школа                 | ·      | Новая запись +   | Импорт 🕹      |     |          |        |                  | Фильтр III |
| 🚉 Учётные записи                         | >      |                  |               |     |          |        |                  |            |
| 🔲 Запросы                                | >      | ID               | Фамилия       | Имя | Отчество | Статус | Структурная роль | ¢          |
| списки                                   |        |                  |               |     |          |        |                  |            |
| Группы ОО                                | >      |                  |               |     |          |        |                  |            |
| 😋 Группировки обучающи                   | іхся > |                  |               |     |          |        |                  |            |
|                                          |        |                  |               |     |          |        |                  |            |
|                                          |        |                  |               |     |          |        |                  |            |
|                                          |        |                  |               |     |          |        |                  |            |
|                                          |        |                  |               |     |          |        |                  |            |
|                                          |        |                  |               |     |          |        |                  |            |
|                                          |        |                  |               |     |          |        |                  |            |
|                                          |        |                  |               |     |          |        |                  |            |
|                                          |        |                  |               |     |          |        |                  | -          |
| 8 800 100 70 10<br>myschool@gosuslugi.ru |        | Записи с 1 до 10 | из 88 записей |     |          |        | < 1 2 3          | 3 4 5 9 >  |
|                                          |        |                  |               |     |          |        |                  |            |

 Справа вверху нажимаем кнопку «Фильтр».
 Заполняем поля с ФИО обучающегося. Нажимаем кнопку «Применить».

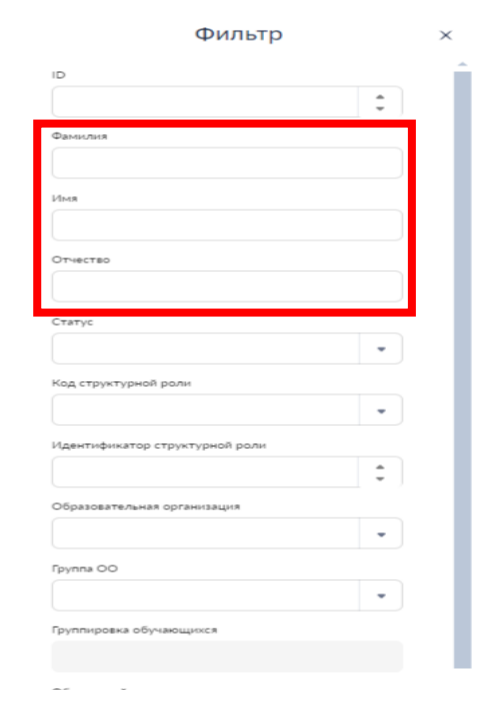

5. Заходим в профиль — ОБУЧАЮЩИЙСЯ. Выбираем структурную роль Обучающийся. Далее нажимаем справа вверху на иконку с карандашом

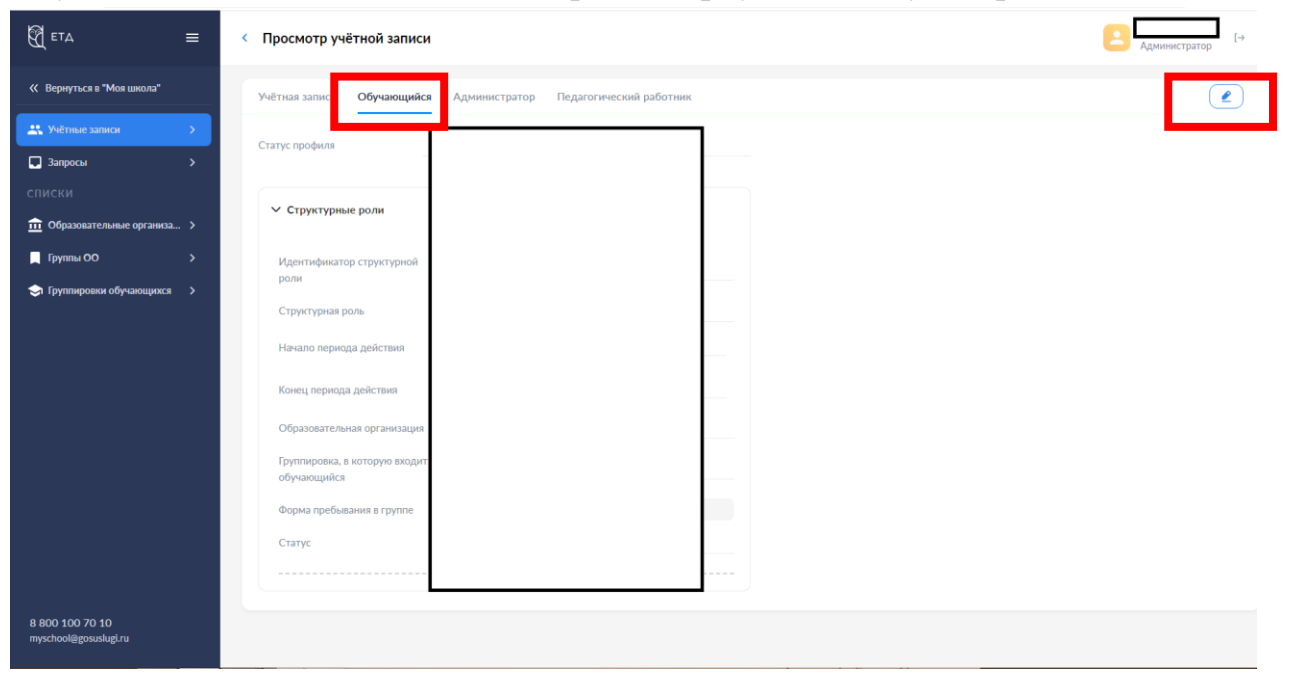

6. В разделе Статус выбираем «Прекращена» — в неправильном классе, указываем причину прекращения статуса — Создана по ошибке.

| ← (9) C iii users-management.myscho      | ool.edu.ru                                                                                                    | Управление учётными записями пользователей                                                    | M : /B ∓          |
|------------------------------------------|----------------------------------------------------------------------------------------------------|-----------------------------------------------------------------------------------------------|-------------------|
|                                          | Изменение учётной запис                                                                                                    | И                                                                                             | Администратор (-> |
| К Вернуться в "Моя школа"                | <ul> <li>Структурные роли</li> </ul>                                                                                                    | 🖪 Добавить                                                                                    |                   |
| 🙁 Учётные записи 🔶                       | Идентификатор структурной<br>роли                                                                                                    |                                                                                               |                   |
| Запросы >                                | Структурная роль                                                                                                    |                                                                                               |                   |
| Образовательные организа >               | Начало периода действия                                                                                                    |                                                                                               |                   |
| 🔲 Группы ОО 💦 🔶                          | Конец периода действия                                                                                                    |                                                                                               |                   |
| 🗢 Группировки обучающихся 🛛 >            | Специальность, по которой<br>педагогический работник<br>выполняет данную роль<br>Образовательная организация<br>Группировка обучающикся, в<br>которой выполняется роль |                                                                                               |                   |
|                                          | Статус                                                                                                    | Прекращена                                                                                    |                   |
|                                          | Причина изменения статуса *                                                                                                    | Выберите причину •<br>Создана по ошибке                                                       |                   |
|                                          | Идентификатор структурной<br>роли<br>Структурная роль                                                                                                    | Недостоверные данные<br>Прекращение выполнения обязанностей<br>Прекращение профиля<br>Педагог |                   |
| 8 800 100 70 10<br>myschool@gosuslugi.ru |                                                                                                    | ar an nan + + n + n                                                                           | Отмена Сохранить  |

## 7. Нажимаем на кнопку «Добавить»

| 🕅 етд                       | = | < Изменение учётной запис                    | и                                  |             |
|-----------------------------|---|----------------------------------------------|------------------------------------|-------------|
| « Вернуться в "Моя школа"   |   | Учётная запись Обучающийся                   | Администратор Педагогически        | ий работник |
| 🏔 Учётные записи            | > | Communitation (                              |                                    |             |
| 🗔 Запросы                   |   | Статус профиля                               | тод тверящен частично              | ·           |
|                             |   |                                              | <b>_</b>                           | П. Лобавить |
| 🏛 Образовательные организа. |   | • Структурные роли                           |                                    | Loosen10    |
| 📃 Группы ОО                 |   | Структурная роль •                           | Выберите структурную роль          | •           |
| 🔄 Группировки обучающихся   |   | Начало периода действия*                     | Выберите дату                      |             |
|                             |   | Конец периода действия                       | Выберите дату                      |             |
|                             |   | Образовательная<br>организация *             | Введите организацию                | •           |
|                             |   | Группировка, в которую входит<br>обучающийся |                                    |             |
|                             |   | Форма пребывания в группе *                  | Выберите форму пребывания в группе | •           |
|                             |   | Статус*                                      | Назначена администратором          |             |
|                             |   |                                              |                                    | 🝟 Удалить   |
|                             |   |                                              |                                    |             |
| 8 800 100 70 10             |   | Идентификатор структурной                    | 4973609                            |             |
| myschool@gosuslugi.ru       |   |                                              |                                    |             |

- 8. Создаем роль обучающегося в правильном классе текущего учебного года и заполняем все обязательные поля. Необходимо начать вводить номер класса и нужный класс появится в выпадающем списке с указанием года.
- < Изменение учётной записи

| чётная запись                 | Обучающийся       | Администратор          | Педагогический работник |
|-------------------------------|-------------------|------------------------|-------------------------|
| татус профиля*                | (                 | Создан администратором | 1                       |
|                               |                   |                        |                         |
| ∨ Структурны                  | е роли            |                        | 🔸 Добави                |
| Структурная р                 | оль*              | Обучающийся в ОО       | ~                       |
| Начало период                 | да действия*      | 01.09.2024 13:55       | Ě                       |
| Конец периода                 | а действия        | 31.05.2025 13:55       |                         |
| Образовательн                 | ная организация * | ГАУ ДПО "ИРО ПК" 590   | 3005619                 |
| Группировка, в<br>обучающийся | которую входит    | 1a / (2023)            | •                       |
| Форма пребыв                  | ания в группе*    | Очная                  |                         |
| Статус*                       |                   | Назначена администрат  | ором                    |
|                               |                   |                        | 🍟 Удалить               |
|                               |                   |                        |                         |

## 9. После этого нажимаем — Сохранить.

| ETA                                      | ≡ | < Изменение учётной запис                   | и                               |            | тютюникова и<br>Администратор [→ |
|------------------------------------------|---|---------------------------------------------|---------------------------------|------------|----------------------------------|
| К Вернуться в "Моя школа"                |   | Учётная запись Обучающийся                  | Администратор Педагогический ра | ботник     | Редактировать                    |
| <b>4</b> Учётные записи                  | > | Crame produce*                              | Создан администратором          |            |                                  |
| 📮 Запросы                                | > | Статустрофили                               | oodgan agemmen paropoin         |            |                                  |
|                                          |   | У Структурные роли                          |                                 | • Добавить |                                  |
| Образовательные организа                 |   | ,                                           |                                 |            |                                  |
| 📃 Группы ОО                              | > | Структурная роль*                           | Обучающийся в ОО                | •          |                                  |
| 📚 Группировки обучающихся                | > | Начало периода действия *                   | 01.09.2024 13:55                |            |                                  |
|                                          |   | Конец периода действия                      | 31.05.2025 13:55                |            |                                  |
|                                          |   | Образовательная организация                 | ГАУ ДПО "ИРО ПК" 5903005619     | •          |                                  |
|                                          |   | Группировка, в которую входи<br>обучающийся | 1a / (2023)                     | •          |                                  |
|                                          |   | Форма пребывания в группе *                 | Очная                           | •          |                                  |
|                                          |   | Статус*                                     | Назначена администратором       |            |                                  |
|                                          |   |                                             |                                 | 📋 Удалить  |                                  |
|                                          |   |                                             |                                 |            |                                  |
|                                          |   |                                             |                                 |            |                                  |
| 8 800 100 70 10<br>myschool@gosuslugi.ru |   |                                             |                                 |            | Отмена Сохранить                 |

## 10.Во всплывающем окне нажимаем «Да»

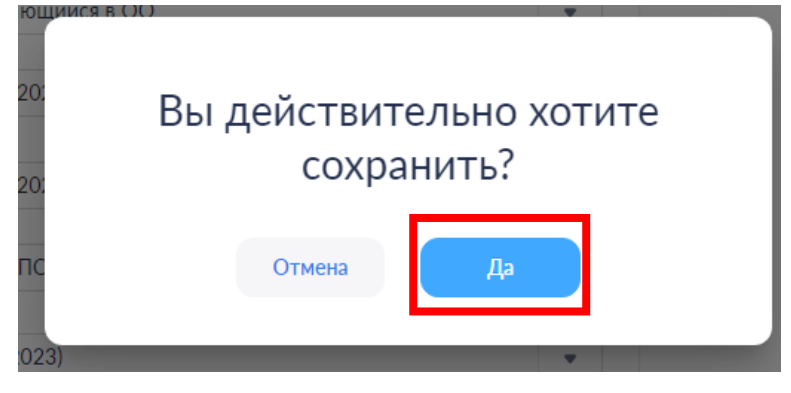

11.Повторно заходим в профиль обучающегося, нажимаем на иконку с карандашом и меняем статус с «Назначена администратором» на «Подтверждена». Нажимаем «Сохранить».

| ЕТД                                      | ≡ | < Изменение учётной запис                    | и                                                         |
|------------------------------------------|---|----------------------------------------------|-----------------------------------------------------------|
| « Вернуться в "Моя школа"                |   | Учётная запись Обучающийся                   | <ul> <li>Администратор Педагогический работник</li> </ul> |
| 🚢 Учётные записи                         | > | Community of C                               | D                                                         |
| 🗖 Запросы                                | > | Статус профиля *                             | подтвержден частично                                      |
|                                          |   |                                              | Dofessor                                                  |
| Образовательные организа                 |   | <ul> <li>Структурные роли</li> </ul>         | и доозвить                                                |
| 📃 Группы ОО                              | > | Идентификатор структурной                    | 4973609                                                   |
| 🥪 Группировки обучающихся                | > | роли                                         | 110007                                                    |
|                                          |   | Структурная роль                             | Обучающийся в ОО                                          |
|                                          |   | Начало периода действия                      | 01.09.2024 13:55                                          |
|                                          |   | Конец периода действия                       | 31.05.2025 13:55                                          |
|                                          |   | Образовательная организация                  | ГАУ ДПО "ИРО ПК" 5903005619                               |
|                                          |   | Группировка, в которую входит<br>обучающийся | 1a                                                        |
|                                          |   | Форма пребывания в группе                    | Очная 💌                                                   |
|                                          |   | Статус                                       | Назначена администратором 🔹                               |
|                                          |   |                                              | Назначена администратором                                 |
|                                          |   |                                              | Толтвержлена                                              |
| 8 800 100 70 10<br>myschool@gosuslugi.ru |   |                                              | Прекращена                                                |
|                                          |   |                                              |                                                           |

12.Заходим в раздел «Группировки обучающихся», находим нужный класс, при наведении курсора на номер класса появляется всплывающее меню. Нажимаем в нем на кнопку «Состав группировки»

| ← ③ Č 🙆 users-man                        | nent.myschool.edu.ru Управление учётными записями пользователей                                             | ■ : C9 Ŧ              |
|------------------------------------------|----------------------------------------------------------------------------------------------------|-----------------------|
| <b>ЕТ</b> Д                              | Группировки обучающихся                                                                                     | Даминистратор [→      |
| « Вернуться в "Моя школа"                |                                                                                                    |                       |
| <b>ж</b> Учётные записи                  | House same: + Menopr 2                                                                                      | Фильтр 41             |
| 🗔 Запросы                                | Группы обучающихся > 2023/2024 > ГАУ ДПО "ИРО ПК" > Параллель 1                                             |                       |
|                                          | Наименование группесовки Поизная выпосной группесовки. Дата начала действие Дата поекзашния действия Академ | мический год Статус 🕈 |
| Образовательные организа                 | la '''T 01.09.2023 31.05.2024 2023/                                                                         | 2024 Действует        |
| Группы ОО                                |                                                                                                    |                       |
| Э Труппировки обучающихся                | III Locitar ryymiegoese                                                                                     |                       |
|                                          |                                                                                                    |                       |
|                                          |                                                                                                    |                       |
|                                          |                                                                                                    |                       |
|                                          |                                                                                                    |                       |
|                                          |                                                                                                    |                       |
|                                          |                                                                                                    |                       |
|                                          |                                                                                                    |                       |
|                                          |                                                                                                    |                       |
| 8 800 100 70 10<br>myschool@gosuslugi.nu | Записи с 1 до 1 из 1 записей                                                                                |                       |
|                                          |                                                                                                    |                       |

13.Проверяем изменения (обучающийся должен появиться в составе группировки).

| ← ⑨ Č 🔒 users-managemen     | t.myschool.edu.ru       | Управление учётными записями пользователей                  | ∎ : 129 ¥                        |
|-----------------------------|-------------------------|-------------------------------------------------------------|----------------------------------|
| ЕТД =                       | < Состав группировки 1а |                                                             | Администратор [→                 |
| К Вернуться в "Моя школа"   | Фамилия Имя Отчество    |                                                             |                                  |
| 🚉 Учётные записи 💦 🗧        |                         |                                                             |                                  |
| 🗔 Запросы 💦 🕹               |                         |                                                             |                                  |
|                             |                         |                                                             |                                  |
| Образовательные организа >  |                         |                                                             |                                  |
| 📮 Группы ОО 🛛 🔶             |                         |                                                             |                                  |
| 🗢 Группировки обучающихся 🔉 |                         |                                                             |                                  |
|                             |                         |                                                             |                                  |
|                             |                         |                                                             |                                  |
|                             |                         |                                                             |                                  |
|                             |                         |                                                             |                                  |
|                             |                         |                                                             |                                  |
|                             |                         |                                                             |                                  |
|                             |                         |                                                             |                                  |
|                             |                         |                                                             |                                  |
|                             |                         |                                                             |                                  |
| 8 800 100 70 10             |                         | Перевод состава группировки на следующий учебный год (курс) | Выпуск состава группировки из ОО |
| myschool@gosusiugi.ru       |                         |                                                             |                                  |

*!!! С родительской УЗ делать ничего не надо, роль родителя создается один раз, таким образом ребенок привязан к нему и все изменения в прикреплении обучающегося так же отображаются родителю.*